# WMODBUS

# 3 PORT MODBUS TCP – MODBUS RTU/ASCII ÇEVİRİCİ

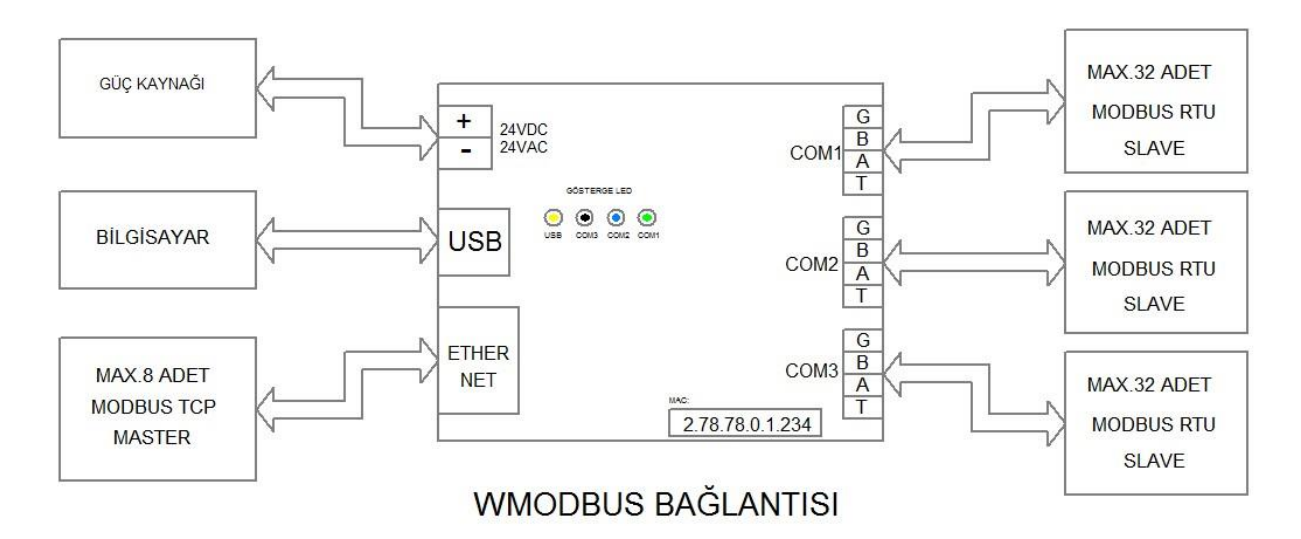

# MODBUS TCP-RTU/ASCII ÇEVİRİCİ :

WMODBUS Master cihazlardan gönderilen MODBUS-TCP sorgulama mesajlarını, MODBUS-RTU/ASCII mesajlarına çevirerek, Port numaraları ile ilişkilendirilmiş RS485 kanalı üzerinden Slave cihazlara gönderir. Slave cihazlardan MODBUS-RTU/ASCII formatında gelen cevap mesajlarını, MODBUS-TCP formatında mesajlara dönüştürerek Ethernet üzerinden Master cihaza gönderir.

WMODBUS 8 adet TCP sokete sahiptir. Bu soketlerden 7 tanesi MODBUS-TCP haberleşmesi için, 1 tanesi WEB arayüzü için ayrılmıştır. Bu nedenle en fazla 7 adet MASTER cihaz aynı anda SLAVE cihazlara sorgulama göndermek üzere oturum açabilir. Açılan her oturum COM1, COM2 veya COM3 bağlantılarından biri ile ilişkili olacaktır. Bu nedenle 7 adet COM1 oturumu açıldığında COM2 veya COM3 ile ilişkili oturum açılabilmesi için COM1 oturumlarından gerektiği kadar kapatılması gerekir. Aynı şekilde 4 adet COM2 ve sonra 4 adet COM3 ile ilişkili oturum açılırsa COM1 ile ilişkili oturum ancak açık oturumlardan gerektiği kadar kapatılması ile mümkündür.

Master tarafından yapılan Modbus sorgulamalarında register adedi MODBUS-RTU için 122 den, MODBUS-ASCII için 59 dan, büyük olmamalıdır.

## VERİ AKTARICI :

COM1, COM2, COM3 klemenslerine bağlı RS485 cihazları arasında veri aktarımını sağlayan sorgulamalar, belirtilen zaman aralıklarında yapılarak, RS485 cihazlar arasında veri paylaşımı

sağlanır. Bu işlemde MODBUS-RTU cihazdan, MODBUS-ASCII cihaza veya tersi aktarım mümkündür. Bu işlemde kullanılabilen modbus fonksiyonları aşağıdadır.

| Fonksiyon Kodu | Fonksiyon Adı                    | Açıklama                      |
|----------------|----------------------------------|-------------------------------|
| 1              | Read Coil                        | Okuma sorgulamaları(Referans) |
| 2              | Read Discrete Input              |                               |
| 3              | Read Holding Register            |                               |
| 4              | Read Input Register              |                               |
| 15             | Force Multiple Coil              | Yazma sorgulamaları           |
| 16             | Preset Multiple Holding Register |                               |

Okuma sorgulamaları ile cihazlardan bilgi alınır ve depolanır. Cihazın belleğinde depolanmış bilgiler, Yazma sorgulaması girilirken, Okuma sorgulamasının sıra numarası referans verilerek, yazma sorgulamasında belirtilen cihaza veya cihazlara yazılır.

Sorgulama girişi konfigürasyon sırasında yapılır.

## LED GÖSTERGE :

Cihazın içinde 4 adet LED ışık kaynağı mevcuttur.

| KIRMIZI | COM1 RS485 bağlantısında yapılan            |  |  |  |
|---------|---------------------------------------------|--|--|--|
|         | haberleşmeyi gösterir. Her yanıp sönme bir  |  |  |  |
|         | haberleşme işleminin başarı ile yapıldığını |  |  |  |
|         | belirtir.                                   |  |  |  |
| YEŞİL   | COM2 RS485 bağlantısında yapılan            |  |  |  |
|         | haberleşmeyi gösterir. Her yanıp sönme bir  |  |  |  |
|         | haberleşme işleminin başarı ile yapıldığını |  |  |  |
|         | belirtir.                                   |  |  |  |
| SARI    | COM3 RS485 bağlantısında yapılan            |  |  |  |
|         | haberleşmeyi gösterir. Her yanıp sönme bir  |  |  |  |
|         | haberleşme işleminin başarı ile yapıldığını |  |  |  |
|         | belirtir.                                   |  |  |  |
| MAVİ    | USB bağlantısı yapıldığında sürekli yanar.  |  |  |  |
|         | USB bağlantısı yoksa, COM1, COM2, COM3      |  |  |  |
|         | bağlantılarındaki her başarısız haberleşme  |  |  |  |
|         | işleminde bir kez yanıp söner.              |  |  |  |

## **BAĞLANTILAR :**

**GÜÇ KAYNAĞI :** 12-30 Volt AC veya DC, 4 Watt gücünde bir kaynak bağlanmalıdır. Güç kaynağı DC ise polaritelere dikkat edilmelidir. USB bağlantısı ile güç kaynağı bağlanmadan parametre ayarları yapılabilir. Bu durumda USB bağlantısı üzerinden sağlanan enerji kullanılır.

**USB :** WMODBUS ayarlarını görmek ve değiştirmek için bir USB kablosu ile bilgisayara bağlanmalıdır. Parametre ayarları yapıldıktan sonra USB bağlantısı gerekli değildir

**ETHERNET** : WMODBUS üzerinde bulunan 10/100 MBit Ethernet konnektörü ile Master cihazın bulunduğu TCP ağına bağlanır.

**RS485** : Cihaz üzerinde 3 adet RS485 bağlantısı için klemens mevcuttur. Bu klemenslerin yapısı aynıdır. COM1 RS485 klemensine bağlanan bir cihaz grubu COM2 veya COM3 klemensine aktarılırken klemens bağlantısında değişiklik yapmak gerekmez.

| KLEMENS ADI | AÇIKLAMA                                       |
|-------------|------------------------------------------------|
| G           | Ground(Güç kaynağı [-] klemensi ile aynı)      |
| В           | RS485 Negatif Giriş/Çıkış, Slave cihazların B  |
|             | girişine bağlanmalıdır.                        |
| A           | RS485 Pozitif Giriş/Çıkış, Sşave cihazların A  |
|             | girişine bağlanmalıdır.                        |
| Т           | 120 Ohm Terminatör çıkışı. RS485 ağlarında     |
|             | hat sonu ve hat başına konulması gereken       |
|             | Terminatör cihazda mevcuttur. Hat başında      |
|             | veya Hat sonunda bulunan cihazlarda, T ve B    |
|             | klemenslerinin bir iletken ile birleştirilmesi |
|             | terminatörü sisteme eklemek için yeterlidir.   |

# KONFİGÜRASYON

Cihazın kullanılacağı ağlara uygun olarak öncelikle ayarlarının yapılması gereklidir. Ayar işlemi USB bağlantısı veya Ethernet bağlantısı kullanılarak yapılabilir. Ethernet bağlantısı üzerinden konfigürasyon işlemlerinin yapılabilmesi için,

- Cihazın IP adresi biliniyor olmalıdır.
- Cihaz Ethernet ağına bağlanmış olmalıdır.
- Cihaza Güç kaynağından enerji verilmiş olmalıdır.
- Cihazın IP adresi, Ethernet ağında kullanılan adresler ile uyumlu olmalıdır. Bu durumda, cihazın IP adresi ile ağdaki herhangi bir bilgisayardan PING işlemi yapılabiliyor olmalıdır.

Ping işlemi örneği aşağıdaki gibidir.

\_\_\_\_\_

C:\>ping 192.168.1.221

Pinging 192.168.1.221 with 32 bytes of data:

Reply from 192.168.1.221: bytes=32 time=1ms TTL=128

Reply from 192.168.1.221: bytes=32 time=1ms TTL=128

Reply from 192.168.1.221: bytes=32 time=1ms TTL=128

Reply from 192.168.1.221: bytes=32 time=1ms TTL=128

Ping statistics for 192.168.1.221:

Packets: Sent = 4, Received = 4, Lost = 0 (0% loss),

Approximate round trip times in milli-seconds:

Minimum = 1ms, Maximum = 1ms, Average = 1ms

C:\>

\_\_\_\_\_

Ping işlemi başarılı ile yapılabiliyorsa, bilgisayardaki herhangi bir Internet tarayıcı kullanılarak cihaza erişilebilir. Bunun için tarayıcının adres bölümüne, cihazın IP adresi yazılır ve Enter tuşuna basılır. Aşağıdaki ekran görülmelidir.

| ŞİFRE               | × +               |                 | - 🗆 | × |
|---------------------|-------------------|-----------------|-----|---|
| ↔ → ♂ ☆             | ① 🔏 192.168.1.221 | (%130) ···· 💟 🏠 | \ ⊡ | ≡ |
|                     |                   |                 |     |   |
| <b>¬ŞİFRE(PASSW</b> | /ORD)             |                 |     | _ |
| ŞİFRE               |                   | ŞİFRE KAYDET    |     |   |
|                     |                   |                 |     | _ |
|                     |                   |                 |     |   |
| -                   |                   |                 |     |   |
|                     |                   |                 |     |   |
|                     |                   |                 |     |   |
|                     |                   |                 |     |   |
|                     |                   |                 |     |   |
|                     |                   |                 |     |   |
|                     |                   |                 |     | 3 |
|                     |                   |                 |     |   |
|                     |                   |                 |     | 6 |
|                     |                   |                 |     |   |
|                     |                   |                 |     |   |

Cihaz şifresi olarak daima 8080 rakamı girilmelidir. Şifre girildikten sonra aşağıdaki sayfa görünür.

|    | MOD                     | OBUS Ç | evirici kom | NFIGÜRASYO    | <b>×</b> + |                    |                    |               |                |                   | -  |     | × |
|----|-------------------------|--------|-------------|---------------|------------|--------------------|--------------------|---------------|----------------|-------------------|----|-----|---|
| Æ  | $) \rightarrow$         | G      | ۵           |               | ③ 192.16   | 8.1.221/?password= | 8080&bsubmit=%     | 6DE%DDFRE+KAY | DET %13        | ◎ … ♥ ☆           | li | \ 🗉 | ≡ |
|    | MO                      | D      | BUS         | ÇEVİ          | İRİCİ      | KONFİGÜ            | RASYO              | NU(v2r0       | )              |                   |    |     | î |
|    |                         |        |             |               |            |                    |                    |               |                |                   |    |     |   |
|    | TCP/I                   | IP HA  | ABERLE      | şme pai       | RAMETR     | eleri(commun       | NICATION PAF       | RAMETERS)     |                |                   |    |     |   |
| i  | MAC                     | ADF    | RES         | IP ADF        | RES        | SUBNET<br>MASK     | gateway<br>IP      |               |                |                   |    |     |   |
|    | 2.79.                   | .67.2  | 23.85.1     | 7 192.1       | 68.1.221   | 255.255.255.0      | <u>192.168.1.1</u> |               |                |                   |    |     |   |
|    | 1.RS4                   | 485    | HABERI      | ESME P        | ARAMET     | RELERICOMM         | JNICATION P        | ARAMETERS)    |                |                   |    |     |   |
|    | DALIE                   | ראסר   | re          |               |            |                    | DADITY             | DROTOKO       | TCP PORT       |                   |    |     |   |
|    | DAUL                    | JRAI   |             | DAIA          | DII        | STOP BIT           | PANTT              | PROTOKOL      | NO             |                   |    |     |   |
|    | <u>1920</u>             | 00     |             | <u>8 DAT/</u> | ABIT       | <u>1 STOP</u>      | NONE               | <u>RTU</u>    | <u>502</u>     |                   |    |     |   |
|    | 2.RS4                   | 485 I  | HABERI      | EŞME P        | ARAMET     | RELERİ(COMMU       | JNICATION P        | ARAMETERS)    |                |                   |    |     |   |
|    | BAUE                    | DRAT   | ΓE          | DATA          | BIT        | STOP BIT           | PARITY             | PROTOKOL      | TCP PORT<br>NO |                   |    |     |   |
|    | <u>1920</u>             | 00     |             | 8 DAT         | ABIT       | <u>1 STOP</u>      | NONE               | <u>RTU</u>    | <u>503</u>     |                   |    |     |   |
|    |                         |        |             |               |            |                    |                    |               |                |                   |    |     |   |
|    | 3.RS4                   | 485    | HABERI      | LEŞME P       | ARAMEI     | RELERI             | JNICATION P        | ARAMETERS)    |                |                   |    |     |   |
|    | BAUE                    | DRAT   | ΓE          | DATA          | BIT        | STOP BIT           | PARITY             | PROTOKOL      | NO             |                   |    |     |   |
|    | 1920                    | 00     |             | 8 DAT         | ABIT       | <u>1 STOP</u>      | NONE               | <u>RTU</u>    | <u>504</u>     |                   |    |     |   |
|    | SORG                    | GULA   | AMA TA      | BLOSU(        | QUERY T    | ABLE)              |                    |               |                |                   |    |     |   |
|    | SIRA                    | NO     |             | COM           | NO         | INTERVAL(s.)       | CİHAZ ID           | FONKSIYON     | ADRES          | REG.ADET REF.SORG | J  |     |   |
|    | Yeni S                  | Sorg   | u(Add I     | New Qu        | ery)       |                    |                    |               |                |                   |    |     |   |
| YE | YENİDEN BAŞLAT(RESTART) |        |             |               |            |                    |                    |               |                |                   |    |     |   |
|    | RSAY                    | ILAN   | DEGE        | KLER(DE       | HAULI PA   | (KAMETERS)         |                    |               |                |                   | -  |     | * |

Yukarıdaki sayfada ayarlar 5 ana başlıkta görünmektedir.

### 1. TCP/IP HABERLEŞME PARAMETRELERİ(COMMUNICATION PARAMETERS)

Cihazın Ethernet ağı ile bağlantısını sağlayan parametreler bu başlığın altındaki satırda görülmektedir. Bu parametreleri değiştirmek için bu satırdaki linklerden birine tıklanmalıdır. Bu durumda aşağıdaki sayfa görülecektir.

| TCP/IP HABERLEŞME PARAMETREL | × +                       | Dana        | Vasi Tini   | r I      |       |
|------------------------------|---------------------------|-------------|-------------|----------|-------|
| ← → ♂ ☆                      | (i) 192.168.1.221/tcpset: |             | %130 ••     | · 🛡 🕁    | \ ⊡ ≡ |
| TCP/IP HABERI<br>PARAMETERS) | LEŞME PARAM               | ETRELERİ(TC | P/IP COMMUN | VICATION |       |
| MAC ADRES                    | 2.79.67.23.85.17          |             |             |          |       |
| IP ADRES                     | 192 ÷                     | 168 ÷       | 1           | ÷ 221    | ÷     |
| SUBNET MASK                  | 255 ÷                     | 255 ÷       | 255         | ÷        | ÷     |
| GATEWAY IP                   | 192 📫                     | 168 ÷       | 1           | ÷ 1      | ÷     |
| KAYDET İPTAL                 |                           |             |             |          |       |

Bu sayfada MAC ADRES parametresi dışındaki tüm parametreler değiştirilebilir. Ağa uygun parametreler yazıldıktan sonra KAYDET butonu ile kaydedilmelidir. İPTAL butonu basılırsa değişiklikler kaydedilmeden önceki sayfaya geri döner. Eğer bu cihaza Internet üzerinden, uzak erişim yapılacaksa GATEWAY IP adresi olarak internete çıkışı sağlayan adres yazılmalıdır. Ayrıca ağdaki ROUTER üzerinde kullanılan portlar için gerekli izinler sağlanmalıdır.

- 2. 1.RS485 HABERLEŞME PARAMETRELERİ(COMMUNICATION PARAMETERS)
- 3. 2.RS485 HABERLEŞME PARAMETRELERİ(COMMUNICATION PARAMETERS)
- 4. 3.RS485 HABERLEŞME PARAMETRELERİ(COMMUNICATION PARAMETERS) Yukarıdaki 3 başlık sırası ile COM1, COM2, COM3 bağlantı klemenslerine bağlanan, RS485 cihazlarından oluşan ağ ile yapılacak haberleşmenin biçimini belirlemektedir. Bu başlıkların altındaki linklerden birine tıklandığında aşağıdaki sayfa görülecektir.

|   | RS485 HABERLEŞME PARAMETREL                                         | × +                                                             | Vəzi Tini 🦟   |        | ×   |
|---|---------------------------------------------------------------------|-----------------------------------------------------------------|---------------|--------|-----|
| K | -)→ C' û                                                            | (i) 192.168.1.221/comset:1                                      | %130 🗹 🏠      | III\ 🗉 | ) = |
|   | 1.RS485 HABEI<br>PARAMETERS                                         | RLEŞME PARAMETRELERİ(1.RS485                                    | COMMUNICATION | 1      |     |
| F | BAUDRATE<br>DATABIT<br>STOPBIT<br>PARITY<br>PROTOKOL<br>TCP PORT NO | 19200 bps ∨<br>8 data ∨<br>1 stop ∨<br>NONE ∨<br>RTU ∨<br>502 ≎ |               |        |     |
|   | KAYDET İPTAL                                                        |                                                                 |               |        |     |

Baudrate, Databit, Stopbit ve Parity parametreleri listelerden seçilerek yapılmalıdır. Eğer Parity parametresi EVEN veya ODD ise Data bit parametresi '9 data' olarak, Parity NONE ise Databit parametresi '8 data' olarak girilmelidir. Protokol parametresi ile MODBUS alt protokollerinden biri RTU veya ASCII olarak seçilmelidir. TCP PORT NO parametresi, Ethernet ağından gelen mesajların hangi RS485 portu ile bağdaştırılacağını belirlemektedir. Genellikle COM1 için 502, COM2 için 503, COM3 için 504 verilmektedir. Parametreler belirlendikten sonra KAYDET butonu ile kaydedilir. İPTAL butonu kaydedilmeden önceki sayfaya geri dönüşü sağlar.

#### 5. SORGULAMA TABLOSU(QUERY TABLE)

COM1, COM2 veya COM3 iletişim noktalarına bağlanmış RS485 cihazlar arasında veri aktarımını sağlayan toplam 12 adet sorgu yazılabilir. İki tip sorgu mevcuttur. Birinci tip sorgulama cihazlardan veri toplayandır. Toplanan bu veriler, kaydedici sorgulamalar ile hedefteki cihaza veya cihazlara gönderilir. Yeni Sorgu eklemek için sayfanın altındaki **Yeni Sorgu(Add New Query)** linki tıklanmalıdır. Aşağıdaki ekran görülecektir.

| SORGU(QUERY)    | × +                       |          | - 🗆 × |
|-----------------|---------------------------|----------|-------|
| ← → ⊂ ŵ         | (i) 192.168.1.221/addnew: | %130 🗸 🏠 |       |
| −YENİ SORGU(N   | NEW QUERY)                |          |       |
| COM NO          | COM1 ~                    |          |       |
| INTERVAL(s.)    | 60                        |          |       |
| CİHAZ NO(ID)    | 1                         |          |       |
| FONKSIYON       | READ HOLDING REGISTER ~   |          |       |
| ADRES           | 0                         |          |       |
| REGISTER SAYISI | 5                         |          |       |
| REFERANS SORGU  | 0                         |          |       |
| KAYDET İPTAL    |                           |          |       |

Bu sorgulama, COM1 bağlantısına bağlı 1 nolu SLAVE cihazın, 0 numaralı adresinden başlayarak 5 adresteki bilginin, 60 saniyede bir READ HOLDING REGISTER fonksiyonu kullanılarak alınacağını belirtmektedir. Veri toplama amacı ile hazırlanan sorgularda REFERANS SORGU 0 olarak girilmelidir. Yukarıdaki sorgu veri toplama amacı ile hazırlanmış olduğundan REFERANS SORGU 0 olarak yazılmıştır. KAYDET butonu ile kaydedilir, İPTAL butonu kaydetmeden önceki sayfaya geri dönüşü sağlar.

Bu sorgu kaydedildikten sonra **Yeni Sorgu(Add New Query**) linki ile toplanan veriyi başka bir cihaza kaydedecek yeni bir sorgu yazılır.

Aşağıda bu sorgulama ile elde edilen verinin başka bir cihaza aktarımını yapan sorgu gösterilmiştir.

| SORGU(QUERY)                                 | × +                        |          | - 0    | × |
|----------------------------------------------|----------------------------|----------|--------|---|
| $\leftarrow \rightarrow$ C $\textcircled{a}$ | (i) 192.168.1.221/addnew:  | %130 🛡 🏠 | III\ 🗊 | ≡ |
| <b>⊤YENİ SORGU(N</b>                         | IEW QUERY)                 |          |        |   |
| Ì.                                           |                            |          |        |   |
| COM NO                                       | COM2 ~                     |          |        |   |
| INTERVAL(s.)                                 | 60                         |          |        |   |
| CİHAZ NO(ID)                                 | 1                          |          |        |   |
| FONKSIYON                                    | PRESET MULTIPLE REGISTER ~ |          |        |   |
| ADRES                                        | 0                          |          |        |   |
| REGISTER SAYISI                              | 5                          |          |        |   |
| REFERANS SORGU                               | 1                          |          |        |   |
|                                              |                            |          |        |   |
| KAYDET İPTAL                                 |                            |          |        |   |
|                                              |                            |          |        |   |

Bu defa REFERANS SORGU 1 den elde edilen veri, COM2 bağlantısında bulunan 1 numaralı cihazın, 0 numaralı adresinden başlayan ve takip eden 5 adrese, PRESET MULTIPLE REGISTER fonksiyonu ile 60 saniyede bir yazılacaktır. Kaydedici sorgulamalarda toplu yazma(BROADCAST) mümkündür. Bu durumda CİHAZ NO(ID) alanına 0 yazılmalıdır. Bu durumda REFERANS SORGU ile alınan veri, COM2 bağlantısındaki tüm cihazların, 0 numaralı adresinden başlayarak, takip eden 5 adresine yazılacaktır.

Sorgu kaydedildikten sonra, Sorgulama Tablosu aşağıdaki gibi görünecektir.

| [ | MODBUS ÇEVİRİCİ KON |                                  |                    |                  |                 |            |          |           | -                  |      | × |
|---|---------------------|----------------------------------|--------------------|------------------|-----------------|------------|----------|-----------|--------------------|------|---|
| ( | ← → ♂ ⓓ             | i 192.1                          | 68.1.221/?comno=18 | kinterval=60&dev | id=1&function=7 | &adres=    | %130     | ◙ ☆       |                    | ∥\ ⊡ | ≡ |
|   | <u>19200</u>        | 8 DATABIT                        | <u>1 STOP</u>      | NONE             | <u>RTU</u>      | <u>504</u> |          |           |                    |      | ^ |
|   | SORGULAMA TA        | BLOSU(QUERY T                    | ABLE)              |                  |                 |            |          |           |                    |      |   |
|   | SIRA NO             | COM NO                           | INTERVAL(s.)       | CİHAZ ID         | FONKSIYON       | ADRES      | REG.ADET | REF.SORGU | J                  |      |   |
| 0 | 1                   | 1                                | 60                 | 1                | 3               | 0          | 5        | -         | <u>Sil(Delete)</u> |      |   |
|   | 2                   | 2                                | 60                 | 1                | 16              | 0          | 5        | 1         | <u>Sil(Delete)</u> |      |   |
| l | Yeni Sorgu(Add I    | New Query)                       |                    |                  |                 |            |          |           |                    |      |   |
|   |                     |                                  |                    |                  |                 |            |          |           |                    |      |   |
|   | VARSAYILAN DEĞEF    | <u>estart)</u><br>RLER(DEFAULT P | ARAMETERS)         |                  |                 |            |          |           |                    |      |   |
|   |                     |                                  |                    |                  |                 |            |          |           |                    |      |   |
| L |                     |                                  |                    | # /I             |                 |            |          |           |                    |      | ~ |

Her sorgu sağ tarafında bulunan **Sil(Delete) linki tıklanarak** silinebilir. Sorgulama Tablosuna 12 sorgu yazılabilir.

Sayfanın en alt kısmında bulunan **YENİDEN BAŞLAT(RESTART)** linki, WMODBUS cihazını resetleyerek yeniden başlatma sağlar.

**VARSAYILAN DEĞERLER(DEFAULT PARAMETERS)** linki, cihazın fabrika değerlerine dönmesini sağlar. Bu durumda Sorgulama Tablosu da silinecektir.

#### FABRİKA AYARLARI :

| PARAMETRE     | FABRİKA DEĞERİ        | AÇIKLAMA                   |
|---------------|-----------------------|----------------------------|
| MAC ADRES     | Her Cihaz için farklı | Bu değer gerektiğinde USB  |
|               |                       | konfigürasyonu ile         |
|               |                       | değiştirilebilir. Cihazın  |
|               |                       | işlemcisine ait eşsiz      |
|               |                       | numaradan türetildiği için |
|               |                       | değiştirilmemesi önerilir. |
| IP ADRES      | 192.168.1.221         |                            |
| SUBNET MASK   | 255.255.255.0         |                            |
| GATEWAY IP    | 192.168.1.1           |                            |
|               |                       |                            |
| COM1-BAUDRATE | 19200                 |                            |
| COM1-DATABIT  | 8                     |                            |

| COM1-STOPBIT      | 1     |  |
|-------------------|-------|--|
| COM1-PARITY       | NONE  |  |
| COM1-PROTOKOL     | RTU   |  |
| COM1-TCP PORT NO  | 502   |  |
|                   |       |  |
| COM2-BAUDRATE     | 19200 |  |
| COM2-DATABIT      | 8     |  |
| COM2-STOPBIT      | 1     |  |
| COM2-PARITY       | NONE  |  |
| COM2-PROTOKOL     | RTU   |  |
| COM2-TCP PORT NO  | 503   |  |
|                   |       |  |
| COM3-BAUDRATE     | 19200 |  |
| COM3-DATABIT      | 8     |  |
| COM3-STOPBIT      | 1     |  |
| COM3-PARITY       | NONE  |  |
| COM3-PROTOKOL     | RTU   |  |
| COM3-TCP PORT NO  | 504   |  |
|                   |       |  |
| SORGULAMA TABLOSU | BOŞ   |  |

## USB BAĞLANTISI İLE KONFİGÜRASYON İŞLEMİ :

USB ile konfigürasyon için WMODBUS cihazı USB kablo ile bilgisayara bağlanmalıdır. Bundan sonra konfigürasyon işlemi, Hyperterminal veya puTTY gibi, seri iletişim programlarından biri aracılığı ile yapılır. Aşağıda Hyperterminal ekran görüntüsü verilmiştir. Komut listesindeki komutlar yazıldıktan sonra Enter ile gönderilmelidir.

🍓 SERIAL4 - HyperTerminal \_  $\times$ File Edit View Call Transfer Help 🗅 🚅 🍙 🐉 🗈 🎦 😭 Ħ ^ Ħ Ħ Ħ Ħ Ħ Ħ #getcom1 Current Parameters for COM1: BAUDRATE=19200 DATA=8 STOP=1 PARITY=NO PROTOCOL=MODBUS-RTU 0K UK #setcom1 Enter New Communication parameters for COM1: BAUDRATE=19200 DATA=8 STOP=1 PARITY=NO PROTOCOL=MODBUS-RTU >19200,8,1,n,r OK #getip Current IP : 192.168.1.221 OK #getport1 Current Port Number for COM1 : 502 ŌK #setport1 Enter New Port Number for COM1 [502] >502 OK Ħ SCROLL CAPS NUM Capture Print echo Connected 00:03:32 TTY 9600 8-N-1

#### Komut Listesi:

| Komut    | Açıklama                                                 | Örnek                         |
|----------|----------------------------------------------------------|-------------------------------|
| ?        | Komut listesini gösterir                                 | ? $\rightarrow$ Enter         |
| help     | Komut listesini gösterir                                 | Help $\rightarrow$ Enter      |
| Setcom1, | Komutta numarası belirtilen COMx bağlantısının           | Setcom1 - $\rightarrow$ Enter |
| Setcom2, | RS485 iletişim bilgilerinin girişi yapılır.Komut yazılıp | basın                         |
| Setcom3  | Enter tuşuna basıldıktan sonra                           | Sonra aşağıdakilerden         |
|          | Baudrate, Databit, Stopbit, Parity, Protokol             | birine benzeterek             |
|          | olarak iletişim bilgileri girilmelidir.                  | yazın.                        |
|          | Parity EVEN veya ODD ise Databit 9 olmalıdır.            | 38400,9,1,e,r → Enter         |
|          | Baudrate :                                               | veya                          |
|          | 110,300,1200,4800,9600,19200,38400,57600,115200          | 115200,8,1,n,a →              |
|          | Databit: 8 veya 9                                        | Enter veya                    |
|          | Stopbit: 1 veya 2                                        | 4800,9,1,o,r → Enter          |
|          | Parity:                                                  | Giriş kabul edildiğinde       |
|          | NONE = n                                                 | OK mesajı gelecektir.         |
|          | EVEN = e                                                 |                               |
|          | ODD = o                                                  |                               |
|          | Protokol:                                                |                               |
|          | RTU = r                                                  |                               |
|          | ASCII = a                                                |                               |
| Getcom1, | Komutta numarası belirtilen COMx bağlantısının           | Getcom1→Enter                 |
| Getcom2, | iletişim parametreleri gösterilir.                       |                               |
| Getcom3  |                                                          |                               |

| Setmac    | Komut yazılıp Enter basıldıktan sonra 6 bileşenden         | Setmac → Enter               |
|-----------|------------------------------------------------------------|------------------------------|
|           | oluşan MAC adresi, bileşenler nokta ile ayırılarak         | 2.79.78.0.1.234              |
|           | girilir.                                                   | →Enter                       |
|           |                                                            | Giriş kabul edildiğinde      |
|           |                                                            | OK mesajı gelecektir.        |
| Getmac    | Mevcut MAC adresi gösterilir.                              | Getmac→Enter                 |
| Setip     | Komut yazılıp Enter basıldıktan sonra 4 bileşenden         | Setip $\rightarrow$ Enter    |
|           | oluşan IP adresi, bileşenler nokta ile ayırılarak girilir. | 192.168.1.222                |
|           |                                                            | Giriş kabul edildiğinde      |
|           |                                                            | OK mesajı gelecektir.        |
| Getip     | Mevcut IP adresi gösterilir.                               | Getip→Enter                  |
| Setgwip   | Komut yazılıp Enter basıldıktan sonra 4 bileşenden         | Setgwip $\rightarrow$ Enter  |
|           | oluşan gateway IP adresi, bileşenler nokta ile             | 192.168.1.1                  |
|           | ayırılarak girilir.                                        | Giriş kabul edildiğinde      |
|           |                                                            | OK mesajı gelecektir.        |
| Getgwip   | Mevcut gateway IP adresi gösterilir.                       | Getgwip→Enter                |
| Setsubnet | Komut yazılıp Enter basıldıktan sonra 4 bileşenden         | Setsubnet $ ightarrow$ Enter |
|           | oluşan subnet mask, bileşenler nokta ile ayırılarak        | 255.255.255.0                |
|           | girilir.                                                   | Giriş kabul edildiğinde      |
|           |                                                            | OK mesajı gelecektir.        |
| Getsubnet | Mevcut subnet mask gösterilir.                             | Getsubnet→Enter              |
| Setport1, | Komut yazılıp Enter basıldıktan sonra 065535               | Setport2→Enter               |
| Setport2, | aralığında port numarası girilir.                          | 344→Enter                    |
| Setport3  |                                                            | ОК                           |
| Getport1, | Mevcut port numarası gösterilir.                           | Getport2→Enter               |
| Getport2  |                                                            |                              |
| Getport3  |                                                            |                              |
| Restart   | WMODBUS yeniden başlatılır.                                |                              |
| Ver       | Firmware sürüm no gösterilir.                              |                              |

# HABERLEŞME İSTATİSTİKLERİ :

Cihazın yaptığı haberleşme işlemleri enerji verildiği andan itibaren sayılmaktadır. Her RS485 bağlantısı için 2 adet sayaç mevcuttur. Sayaçlar 65536 sayısına ulaştığında sıfırlanır. Birinci sayaç Hatalı haberleşme sayısını, ikinci sayaç Normal haberleşme sayısını göstermektedir. Bu sayaçlar Internet tarayıcı aracılığı ile görülebilir. Ana sayfanın en altında görülen,

### COM1: İSTATİSTİK

## COM2: İSTATİSTİK

COM3: İSTATİSTİK linkleri bu sayaçların değerlerini gösteren Tablolar ile bağlantılıdır. Bu tablolarda 0-255 cihaz no aralığında bütün cihazların haberleşme sayaçları gösterilmektedir. Sorgulanan fakat cevap vermeyen cihazların, cihaz numaraları altında hatalı haberleşme sayısı KIRMIZI renk ile, normal cevap veren cihazların haberleşme sayısı YEŞİL renk ile gösterilmiştir. Herhangi bir haberleşme işlemi olmayan cihazların sayaçları SIFIR olduğundan GRİ renk ile gösterilmektedir.

| İSTAT | гізті | ік    |    |        | ×     | 🕞 rg | b light  | gray -     | Googl    | e'da A | ura X | R    | Gree     | n colo |
|-------|-------|-------|----|--------|-------|------|----------|------------|----------|--------|-------|------|----------|--------|
|       | → C'  | ۵     |    |        | i     | 192. | 168.1    | .221/      | stat:1   |        |       |      |          |        |
| C     | 'OM   | 1 H   |    | EDI    | ES    | м    | r i      | ST.        | ۸т       | ter    | гіт   | ст 1 | <b>D</b> | i—     |
|       |       |       |    | Id: 2  |       | · 2  |          | <u>- д</u> | Id       | . 5    |       | . 6  |          | • 7    |
| -     | -     | 20 18 | 32 |        | 132   |      | -        | -          | -        | -      | -     | -    | -        |        |
|       | ld: 8 | Id: 9 |    | ld: 10 | ) Id: | 11   | Id:      | 12         | Id:      | 13     | Id:   | : 14 | Id:      | 15     |
|       | _     |       |    |        |       |      |          | -          | -        | -      |       | -    | -        | -      |
|       | d: 16 | Id: 1 | 7  | ld: 18 | Id:   | 19   | Id:      | 20         | Id:      | 21     | Id:   | : 22 | Id:      | 23     |
| ŀ     | d: 24 | Id: 2 | 5  | Id: 26 | i Id: | 27   | Id:      | 28         | Id:      | 29     | Id:   | : 30 | Id:      | 31     |
| -     | _     |       |    |        | _     |      | _        | -          | -        |        | -     |      | -        | _      |
|       | d: 32 | Id: 3 | 3  | ld: 34 | Id:   | 35   | Id:      | 36         | Id:      | 37     | Id:   | : 38 | Id:      | 39     |
| -     |       |       | 1  | -  -   | -     | -    | -<br>Id· | - 14       | -<br>Id: | - 15   | -     | - 16 | -<br>Id: | - 17   |
| -     | -     |       | -  |        | -     | -    | -        | -          | -        | -      | -     | -    | -        | -      |
|       | d: 48 | Id: 4 | 9  | Id: 50 | ) Id: | 51   | Id:      | 52         | Id:      | 53     | Id:   | : 54 | Id:      | 55     |
|       | -     |       |    |        |       |      |          | -          | -        | -      |       | -    | -        | -      |
|       | d: 56 | ld: 5 | 7  | ld: 58 | ld:   | 59   | Id:      | 60         | Id:      | 61     | Id:   | : 62 | Id:      | 63     |
| -     | -     |       |    |        |       |      | -        | -          | -        | - CO   |       |      | -        | - 74   |

Sayfanın en altında bulunan link ile sayaç değerleri sıfırlanabilir.